## 听评课系统操作指南

## 一、登录方式

1. 手机登录: http://tpk.zzuli.edu.cn/tpk/phone 或扫描二维码登录:

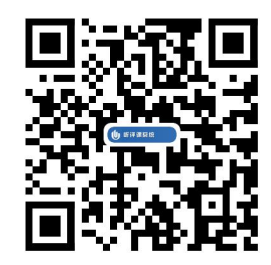

2. 电脑登录: 在浏览器地址栏中, 输入网址 <u>http://tpk.zzuli.edu.cn/tpk.</u>

## 二、评价课程

以电脑端登录页面,介绍听评课程系统的操作步骤:

1. 在登录页面,输入用户名和密码,用户名为教师工号,初始密码也为教师 工号,如图1所示。(若登录不上或忘记密码,可以联系微信号 fypzxg)

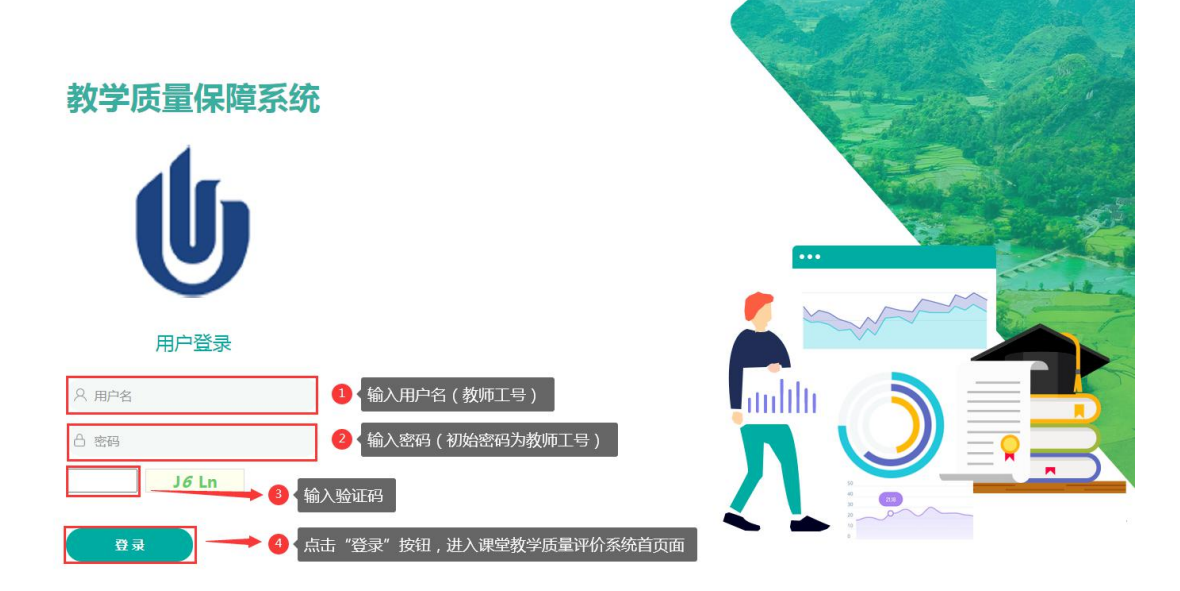

图1 用户登录

 如图2所示,在首页面上,点击"质量中心"或右下方的"听评课"图标, 进入听评课页面。

| (1) 课堂教学质量评价系统 |                             | → 点击 "质量中                                                | 心",进入听评课界面                                                                        |                   |
|----------------|-----------------------------|----------------------------------------------------------|-----------------------------------------------------------------------------------|-------------------|
|                | 持续优化升级                      | <b>教学质量管理</b>                                            | <b>本系、实现教</b> 学<br><sup>反馈和改进教学质量管理闭环</sup>                                       | 质量管理目标            |
|                |                             |                                                          | ANAXON MATAON                                                                     | (B)<br>ISTRETS:   |
| 4) 智力          | E政策文献!                      |                                                          |                                                                                   | 更多                |
| ariyea<br>A    | 11前元46计 本学期840年3015年 - Eler | 019译 -  そ無明3019深 / 本字相应跟踪评约3次<br>28 全校听说人数<br>47 全校被听课程数 | - 已跟踪译400x - 还强强踪译403x<br>51<br>全校被听课人数<br>28 / <sub>纪5张</sub><br>今天听课数量 > 今天听课数量 | <b>レ</b> 可以点击此处进入 |
| 学生评            | 教情况统计                       |                                                          |                                                                                   |                   |
|                | <u>Lu</u>                   | 0                                                        | 0<br>全校评教课程数                                                                      |                   |

图 2 评价系统首页面

3. 如图 3 所示,在听评课页面,点击"待听评课"选项,再点击"筛选课程"
 图标,进入搜索课程页面。

| 山 课堂教学质量                | 量评价系统                                                   |  |  |  |  |  |  |  |
|-------------------------|---------------------------------------------------------|--|--|--|--|--|--|--|
| <b></b>                 | Ⅲ 质量中心 > 听课评价-管理员                                       |  |  |  |  |  |  |  |
| ■ 听课评价-管理员 ~            | • 2021-2022第一学期听评课                                      |  |  |  |  |  |  |  |
| 听评课反馈详情<br>待 <b>听评课</b> | □ □ □ □ □ □ □ □ □ □ □ □ □ □ □ □ □ □ □                   |  |  |  |  |  |  |  |
|                         | 开课学院 🔺 课程(课程号) 🔷 教师(工号) 🔷 排课详情                          |  |  |  |  |  |  |  |
| 持续关注                    | 没有查询到数据                                                 |  |  |  |  |  |  |  |
| 教学改进报告汇总                | 没有数据 每 <b>只显示 20                                   </b> |  |  |  |  |  |  |  |

图 3 听评课页面

4. 在搜索课程页面,可通过有两种方式进行搜索。第一种方式是"直接搜索" (精确查询),如图4所示,在文本框中直接输入要查询的关键字(如教师姓名/ 教师工号/课程名称/课程号),点击"搜索"即可;第二种方式是"按条件搜索", 如图5所示,勾选上面几个"基本条件",配合下面的"条件范围",进行逐渐缩 小范围的定位查询,最后点击"搜索"按钮,将会显示搜索结果页面。

| 🕕 课堂教学质量评 | 阶系统     | <b>㎡</b><br>首页                                                                                                    | ✓<br>质量中心  |        |         |                   |        |         |      |          |
|-----------|---------|----------------------------------------------------------------------------------------------------|------------|--------|---------|-------------------|--------|---------|------|----------|
| 111 g     | 质量中心>听  | 直接搜索                                                                                                    |            | -0     | 输入教师姓名、 | 教师工号、课            | 程名称、课程 | 号,其中一项即 | 可    |          |
| 評价-管理员 ~  | • 2021- | 请输入教师姓名                                                                                                    | /教师工号/课程名称 | 》课程号 投 | * >2    | 「「「」」「「」」「「」」「」」」 |        |         |      |          |
| 评课反馈详情    | _       | 搜索条件                                                                                                    |            |        |         |                   |        |         |      |          |
| 听评课       | j] #    | 其木条件                                                                                                    | □ 开课学院     | 🔄 课程类型 | □ 课程    | ✓ 授课教师            | 🗌 学历   | □ 职称    | 🗌 周次 | □ 星期     |
| 的课程       | 开课学院    | as the second second se | □ 节次       | 校区     | 教学楼     | 教室                |        |         |      |          |
| 評价的课程     | 没有查询    |                                                                                                    |            |        |         |                   |        |         |      |          |
| 续关注       | 没有数据    | 筛选条件                                                                                                    |            |        |         |                   |        |         |      | 重置       |
| 学政进报告汇总   |         |                                                                                                    |            |        |         |                   |        |         |      |          |
|           |         | 条                                                                                                    | 4          |        |         | 条件范围              |        |         | 数值范围 | 删除       |
|           |         | 授课                                                                                                    | 胶师         |        | 请选      | £⊈                | v      |         | 最新数据 | Ê        |
|           |         | 周辺                                                                                                    | 欠          |        | 请选      | ₽<br>₽            | ¥      |         | 最新数据 | <b></b>  |
|           |         | 星                                                                                                    | 明          |        | 请选      | 12<br>14          | ¥.     |         | 最新数据 | <u>۵</u> |
|           |         | 节                                                                                                    | 欠          |        | 请选      | ⊊                 | ¥.     |         | 最新数据 | Ê        |
|           |         | 校日                                                                                                    | X          |        | 请选      | 24                | v      |         | 最新数据 | <b></b>  |
|           |         | 教学                                                                                                    | 楆          |        | 请选      | ą.                | v      |         | 最新数据 | 會        |
|           |         |                                                                                                    |            |        |         |                   |        |         |      |          |
|           |         |                                                                                                    |            |        |         |                   |        |         |      |          |
|           |         |                                                                                                    |            |        |         | 搜索                |        |         |      |          |

图 4 搜索课程页面(直接搜索)

| 山 课堂教学质量评价系统                          | ☆ マ 第二种方法                             | :"按条件搜索"(横  | 莫糊查询)            |          |
|---------------------------------------|---------------------------------------|-------------|------------------|----------|
| ■●●●●●●●●●●●●●●●●●●●●●●●●●●●●●●●●●●●● | 直接搜索                                  |             |                  |          |
| 屢评价-管理员 ¥ ● 2021-                     | 请输入教师姓名 /教师工号/课程名称/课程号 搜索             |             | 1 在基本条件中 勾选相更查询的 | 旧合条件     |
| 行评课反馈详情                               | 搜索条件                                  |             |                  |          |
| <b>护听评课</b>                           |                                       | □课程         | 历 回称 周次          |          |
| 助课程                                   |                                       | □校区 □教学楼 □教 | 室                |          |
| 对味学校<br>影评价的课程<br>沿有查询                |                                       |             |                  |          |
| 寺续关注<br>没有数据                          | · · · · · · · · · · · · · · · · · · · |             | 2 配合条件范围 锁定要查询的  | 信自       |
| 文学改进报告汇总                              | NDALEAKIT                             |             |                  |          |
|                                       | 条件                                    | 条件范围        | 数值范围             | 制除       |
|                                       | 开课学院                                  | 请选择    ▼    | 最新数据             | Ē        |
|                                       | 授课教师                                  | 请选择         | 最新数据             | ŵ        |
|                                       | 周次                                    | 请选择  ▼      | 最新数据             | <b>D</b> |
|                                       | 星期                                    | 请选择  ▼      | 最新数据             | Ŵ        |
|                                       | 节次                                    | 请选择  ▼      | 最新数据             | Ē        |
|                                       | 校区                                    | 请选择         | 最新数据             | ۵.       |
|                                       | 教学楼                                   | 请选择  ▼      | 最新数据             | Đ        |
|                                       |                                       |             | ▶ (3)、点击"搜索"     |          |
|                                       |                                       | 搜索          |                  |          |

图 5 搜索课程页面(按条件搜索)

5. 如图 6 所示, 在搜索结果页面, 勾选要听评的课程, 再点击"添加"按钮, 即可完成课程筛选。

| (1) 课堂教学质量 | 评价系统           | <b>分</b><br>首页 |              |            |          |                     |           |                                                              |          |           |          |
|------------|----------------|----------------|--------------|------------|----------|---------------------|-----------|--------------------------------------------------------------|----------|-----------|----------|
|            | 11 西量中心 > 听课评价 |                |              |            |          |                     |           |                                                              |          |           |          |
| 許你一管理员 ~   | • 2021-2022    | 第一学期听评课        |              |            |          |                     |           |                                                              |          |           |          |
|            |                |                |              |            |          | _                   |           |                                                              |          |           | ×        |
|            | 门 筛键 措         | 國家結果           | 在搜索结果        | 列表中,勾选勇    | 更听评的课程   | 星                   |           |                                                              |          | 1         | 重新搜索     |
|            | 开课学院           | 一 开课字院         |              | 教学班代码      | 课程类<br>型 | 课程                  | 教师        | 排课详细                                                         | 被听次<br>数 | 被跟踪次<br>数 | 筛选原<br>因 |
|            | 没有查询到<br>没有数据  | ☑ 食品与生程学院      | 物工程学院、烟草科学与工 | 030852-001 | 理论课      | 生物分离工程<br>(1705010) | (1985004) | 1-6,8-12周,星期2,1-2,一<br>教楼603<br>1-6,8-12周,星期4,3-4,三<br>教楼207 | 0        | 0         |          |
|            | ų              | (1到1/共1∮       | 4503E        |            |          | R015 (5540)         |           | ∂ _ 点击"添加"                                                   |          | 前页 1      | 尾页       |

图 6 搜索结果页面

6. 如图 7 所示,在课程筛选结果页面,点击课程后面对应的"评价"按钮,将会弹出"周次选择"窗口。

| () 课堂教学师                               | 质量评价系统                      | ↑ ↑ ↑ ↑ ↑ ↑ ↑ ↑ ↑ ↑ ↑ ↑ ↑ ↑ ↑ ↑ ↑ ↑ ↑         | <b>,</b>     |                                                       |            |  |  |  |  |  |
|----------------------------------------|-----------------------------|-----------------------------------------------|--------------|-------------------------------------------------------|------------|--|--|--|--|--|
|                                        | Ⅲ 质量中心> 听课评价-               | 管理员                                           |              |                                                       |            |  |  |  |  |  |
| ■ 听课评价-管理员 ~<br>听评课反馈详情                | • 2021-2022                 | 第一学期听评课                                       |              |                                                       |            |  |  |  |  |  |
| 待听评课                                   | 1 第选课程                      | ⑦ #####     点击 "评价",进入周次选择界面     √(#####]:202 |              |                                                       |            |  |  |  |  |  |
| 10000000000000000000000000000000000000 | 开课学院                        | ▲ 课程(课程号)                                     | ◎ 教师(工号)     | ◎ 排彈詳構                                                | 11 听课任务类型  |  |  |  |  |  |
| 持续关注                                   | 食品与生物工想<br>学院、烟草科判<br>与工程学院 | 呈 生物分离工程<br>≠ (1705010)                       | 刘凤珠(1985004) | 1-6.8-12周,夏期2,1-2,一数5603<br>1-6.8-12周,夏期9,3-4,三数5度207 | 創行構造 汗价 劃除 |  |  |  |  |  |
| 教学改进报告汇总                               | 从1到1/共19                    | 祭数据 每页显示 20                                   | ◆ 祭记录        |                                                       | 首页         |  |  |  |  |  |

图 7 课程筛选结果页面

7. 如图 8 所示,在课程周次选择窗口,选择要听评课程的周次及节次,再点击"确定"按钮,即可开始对课程进行评价。

| 🕕 课堂教学质   | 量评价系统                       | ☆ 受<br>前页     质量中心  | i.         |                                                        |                                                         |                                                       |         |          |   |
|-----------|-----------------------------|---------------------|------------|--------------------------------------------------------|---------------------------------------------------------|-------------------------------------------------------|---------|----------|---|
|           | 111 医量中心 > 听课评价 信           |                     |            |                                                        |                                                         |                                                       |         |          |   |
| 课评价-管理员 ~ | 2021-2022第                  | 一学期听评课              |            |                                                        |                                                         |                                                       |         |          |   |
| 听评课反馈详情   |                             |                     |            |                                                        |                                                         |                                                       |         |          |   |
| 待听评课      | 1 第选课程                      |                     |            |                                                        |                                                         |                                                       |         |          |   |
| 我的课程      |                             |                     |            | 周次选择                                                   | 🥕 🚺 课程周次、节                                              | 5次选择                                                  | ×       |          |   |
| 我评价的课程    | 开课学院                        | * 课程(课程号)           | 較师(工号)     | 周次第1周                                                  | 医次菌1医                                                   | 图次第2图                                                 |         | 听课任务类型   |   |
| 持续关注      | 食品与生物工程<br>学院、烟草科学<br>与工程学院 | 生物分离工程<br>(1705010) | 刘凤珠(19850) | 星期:星期2<br>节次:1-2<br>教室:一教標603                          | 星期:星期4<br>节次:3-4<br>教室:三教様207                           | 星聯星期2<br>节次:1-2<br>教室:一教學603                          |         |          |   |
| 权子改进报告汇忌  | 从1到1/共1条                    | 數据 每页显示 20          | ▼ 条记录      | 上课日期:2021-08-31                                        | 上课日期:2021-09-02                                         | 上课日期:2021-09-07                                       |         |          |   |
|           |                             |                     |            | 周次儀2周<br>星明星期4<br>节次:3-4<br>教室三教模207<br>上课日期2021-09-09 | 間次第3周<br>星期星期2<br>节次:1-2<br>教室:教授603<br>上崇日期:2021-09-14 | 周次第3周<br>星聯星期4<br>节次3-4<br>教室三教模207<br>上课日期2021-09-16 |         |          |   |
|           |                             |                     |            | 周次:鍾4周<br>星期:星期2<br>节次:1-2<br>秋京秋晴602                  | 周次:第4周<br>星歌/星期4<br>节次:3-4<br>秋天,二秋林207                 | 周次:第5周<br>星期星期2<br>节次:1-2<br>秋河—秋時603                 |         | 点击"确定"按钮 |   |
|           |                             |                     |            |                                                        |                                                         | 取消 调整听课周次                                             | Alleise |          | 6 |

8. 如图 9 所示,在课程评价窗口,根据教师授课的实际情况及综合表现,进

图 8 课程周次选择窗口

| 🕕 课堂教学质量评价系统 | <b>計</b> 页 | 1000 - 1000 - 10000 - 1000 - 1000 - 1000 - 1000 - 1000 - 1000 - 1000 - 1000 - |   |
|--------------|------------|----------------------------------------------------------------------------------------------------|---|
|              |            | <sup>存价8分:</sup> 0 分(百分制)                                                                                                    |   |
|              |            | 生物分离工程 ###:                                                                                                    | ) |
|              |            |                                                                                                    |   |
|              |            | また語 また 、 ・ に また ・ に また ・ に また ・ ・ に また ・ ・ ・ ・ ・ ・ ・ ・ ・ ・ ・ ・ ・ ・ ・ ・ ・ ・                                                                                                    |   |
|              |            | 1000000000000000000000000000000000000                                                                                                    |   |
|              |            | WORK                                                                                                    |   |
|              |            | 1.授興內容:                                                                                                    |   |
|              |            | <b>调输入不图过1000个学</b> 符                                                                                                    |   |
|              |            |                                                                                                    |   |
|              |            | 2.教学目标周续知识、能力、素莠三个惟度设计,可强作,能落实。10(分)                                                                                                    |   |
|              |            |                                                                                                    |   |
|              |            | 3.教学目标明确具体,支撑穿程目标、华业要求和培养目标。10(分)                                                                                                    |   |
|              |            | 4.授풲内宮先來,注頭如即代授与能力培养相關合。10(分)                                                                                                    |   |
|              |            |                                                                                                    |   |
|              | No. I.Y.   | 5.有一定的深度和广度,能反映学科的的沿动态和国际很野。  10(分)                                                                                                    |   |

行客观的评价与打分,完成后,点击"提交"按钮即可结束本次的听评课。

图 9 课程评价窗口

9. 提交之后,在"我评价的课程"选项页面,将会查询到已评价课程的状态 为"已提交",如图 10 所示。如需对本次评价进行修改,点击该课程后面的"申 请退回"选项,等待对应二级学院负责人(教学院长)审核通过后,就可以进行 修改和重新提交。

| U      | 课堂教学    | 贡量译 | 平价系                                                | 统 🡬                 | ✓<br>威量中心 |                        |      |                        |       |      |     |        |           |            | 4       |
|--------|---------|-----|----------------------------------------------------|---------------------|-----------|------------------------|------|------------------------|-------|------|-----|--------|-----------|------------|---------|
|        |         |     | 质量中心>                                              | 听课评价-管理员            |           |                        |      |                        |       |      |     |        |           |            |         |
| 💶 听课评价 | ) 管理员 、 | ~   | 我评价的                                               | 的课程 2021-202        | 2学年第一学期   | *                      |      |                        |       |      |     |        |           |            | ▲ 导出评价表 |
| 听评课    | 反馈详情    |     | #短期 10 → #80 · · · · · · · · · · · · · · · · · · · |                     |           |                        |      |                        |       |      |     |        | 等待审核      |            |         |
| 待听评    | a 🖊     |     | attar 3                                            | 30円10100味作生<br>課程   | 教师        | 周次                     | 听课总分 | 提交时间                   | 听课人身份 | 错误反馈 | 状态  | 操作     | 1         |            |         |
| 我的课    | 的课程     |     |                                                    | 生物分离工程<br>(1705010) | (1985004) | 第1周,星期2,1-2,<br>一教楼603 | 90.0 | 2021-09-01<br>23:38:15 | 校督导   |      | 已提交 | 加入重点关注 | 申请退回 无咨询信 | e 被评款师改进报告 | 计 评价详情  |
| 持续关    | 注       |     | 从1到                                                | 1/共1条数据             |           |                        |      |                        |       |      |     |        |           |            | 首页 1    |
| 教学改    | 进报告汇总   |     |                                                    |                     |           |                        |      |                        |       |      |     |        |           |            |         |

图 10 申请退回与修改